# Leitfaden zur Prüfungsanmeldung (Jura)

Die Teilnahme an Prüfungen setzt die vorherige Anmeldung voraus. Ohne ordnungsgemäße Anmeldung kann eine geschriebene Arbeit nicht gewertet werden. Zu Klausuren und Hausarbeiten melden Sie sich online über KLIPS 2.0 an.

#### Achtung!

Bitte beachten Sie, dass es bei Problemen mit der Anmeldung oder Abmeldung von Klausuren Ihnen obliegt, sich **innerhalb der Frist** an das Prüfungsamt zu wenden (am besten per E-Mail von Ihrem Studierendenaccount unter Angabe Ihrer Matrikelnummer: <u>jura-pruefungsamt@uni-koeln.de</u>, E-Mail ist insoweit fristwahrend!) Verfristete An- oder Abmeldungen zu bzw. von Prüfungen werden nicht berücksichtigt!

Bevor Sie sich in KLIPS 2.0 zu einzelnen Prüfungsleistungen anmelden können, müssen Sie sich zur Zwischenprüfung anmelden oder - wenn Sie als Hochschulwechsler mit bestandener Zwischenprüfung an die Kölner Fakultät wechseln - diese anrechnen lassen; wenn Sie sich zu Einzelprüfungen in der Schwerpunktbereichsprüfung anmelden möchten, müssen Sie sich zunächst zu dem entsprechenden Schwerpunktbereich zulassen lassen. Vorher ist Ihnen keine Anmeldung über KLIPS 2.0 möglich. Füllen Sie das auf <u>https://jura.uni-koeln.de/formulare.html</u> erhältliche Formular aus und reichen Sie es beim Prüfungsamt ein

## I. Prüfungsanmeldung Schritt für Schritt

Öffnen Sie die Startseite von KLIPS 2.0: <u>https://klips2.uni-koeln.de/co/ee/ui/ca2/app/desktop/#/login</u>. Melden Sie sich in dem Log-in Feld mit Ihrem Studierenden-Account an. Weiter Informationen zu Ihrem Studierenden-Account erhalten Sie unter <u>https://rrzk.uni-koeln.de/accounts-kommunikation/accounts/studierenden-account</u>.

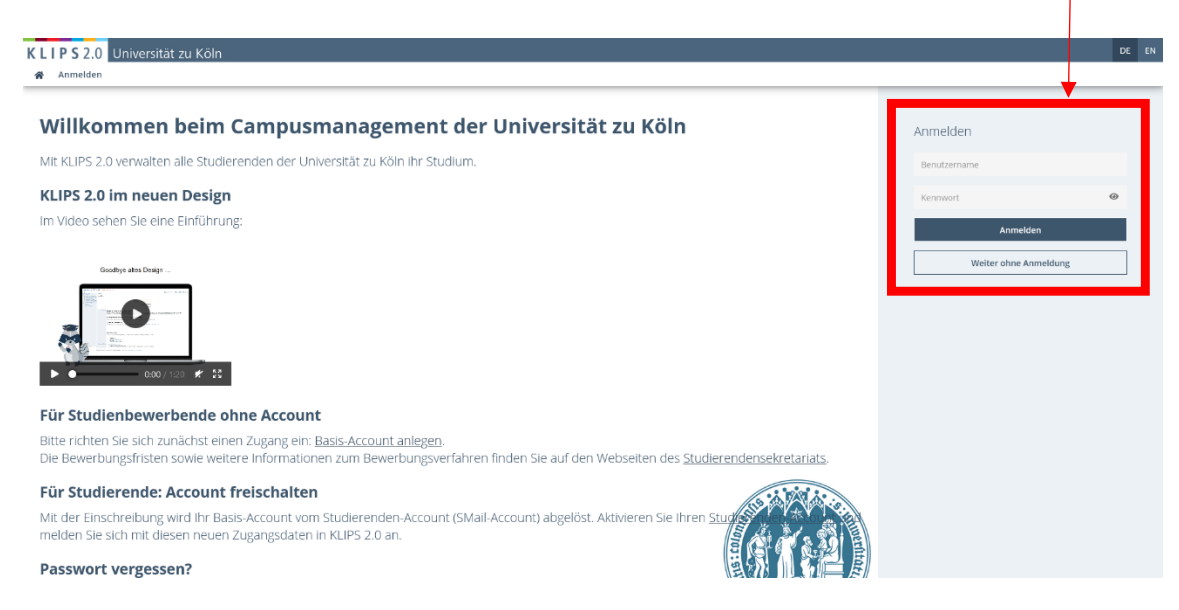

2. Klicken Sie auf "Mein Studium"

| Alle Applikationen               |                     |                      |                           |                        |                       |
|----------------------------------|---------------------|----------------------|---------------------------|------------------------|-----------------------|
| <b>T</b> Filtern nach Applikatio | nstitel             |                      |                           |                        | Empfehlung 🕶          |
| Gen Studium                      | Lehrveranstaltungen | L<br>Prüfungstermine | <b>E</b><br>Mein Kalender | QQ<br>Meine Leistungen | Transcript of Records |
| Studierendenkartei               | Anerkennungen       | Q<br>Suche           | Bescheinigungen           | Semesterbeitragsstatus | Bewerbungen           |
| Studierendenakte                 | Rückmeldesperren    | O<br>Meine Adressen  | UCCard Foto-Upload        |                        |                       |

3. Es erscheint eine Liste mit Veranstaltungen des ausgewählten Studienjahres (ggf. müssen Sie dies zunächst auf Ihr gewünschtes einstellen), denen die Prüfungen zugeordnet sind. Wählen Sie sich nun über die +/- Symbole in der Baumstruktur durch bis zur gewünschten Prüfung. Ist eine Prüfung zur Anmeldung freigegeben ist dies durch ein grünes P-Symbol (<sup>1</sup>) gekennzeichnet. Um sich anzumelden, klicken Sie auf das rechte Pfeil-Zeichen (<sup>1</sup>) in der Spalte "Teil/Prüf".

| L I P S 2.            | 0 Universität zu Köl                                                                           |                                                               |                                    |            |                                  |                                                   |                                  |
|-----------------------|------------------------------------------------------------------------------------------------|---------------------------------------------------------------|------------------------------------|------------|----------------------------------|---------------------------------------------------|----------------------------------|
| Mein Stu<br>09 135 Re | dium / Test09Rechtswissen<br>chtswissenschaften (HG-NRW/201                                    | ischaften, Test (0009135)<br>142, Studium mit staatlicher Pri | ifung, laufend); eingeschrieben, S | tudienjahr | 2021/22, Fachsemest              | er: 14                                            |                                  |
| Studienplan           | Semesterplan                                                                                   |                                                               |                                    |            |                                  |                                                   |                                  |
| Anzeige 🗸             | Knotenfilter ( Alle ) 🗸                                                                        | Meine Studien anzeigen                                        |                                    |            |                                  |                                                   |                                  |
|                       |                                                                                                |                                                               |                                    |            | Studienergeb                     | nisse, Stand: 28.06.2022                          | 19:19                            |
| (notenfilter-Be       | zeichnung                                                                                      |                                                               |                                    |            |                                  |                                                   |                                  |
| [20142]               | Rechtswissenschaften                                                                           |                                                               |                                    |            |                                  |                                                   |                                  |
| 🖃 懀 Zwiso             | chenprüfung (Grundstudium)                                                                     |                                                               |                                    |            | 1                                |                                                   |                                  |
| 🗆 🔶 [2                | 980KBGB00] Kerngebiete des E                                                                   | Bürgerlichen Rechts                                           |                                    |            |                                  |                                                   |                                  |
| Ξ 🔵                   | [2980KBGB01] Allgemeiner Teil des BGB am Beispiel des Kaufvertrags und Schuldrecht Allgemeiner |                                                               |                                    | lgemeiner  | Teil am Beispiel des             | Kaufvertrags                                      | () () ()                         |
|                       | Prüfung(en) im Studienjahr                                                                     | ┫ 2021/22 ▶                                                   |                                    | Teil/Prüf  | Vortragende*r<br>(Mitwirkende*r) | Ort (1.Termin)                                    | Zeit (1.Termin)                  |
|                       | 13980.0001 21W 4SWS VO AI                                                                      | ligemeiner Teil des Bürgerliche                               | n Rechts am Beispiel des           | 8 🖹        | Avenarius M                      | 105 Hörsaal B (610/366                            | <b>11.10.21</b> 10:00            |
|                       | Kaufvertrages (I), A bis J, binat                                                              | tionale Bachelor- und Masters                                 | tudiengänge                        |            |                                  | Sitzpl.) (105/01/1.03)                            | - 13:30                          |
|                       | 13980.0002 21W 4SWS VO Al                                                                      | ligemeiner Tell des Bürgerliche                               | n Recrits am Beispiel des          | ۵ 🗉        | Korber T                         | 105 Horsaal A1 (597/358<br>Sitzol ) (105/01/1 02) | 11.10.21 10:00                   |
|                       | 13080 0003 21W ASWE VO S                                                                       | . uis ∠<br>chuidrecht Allgemeiner Teil am                     | Reispiel des Kaufvertrages (I)     | Ø          | Haferkamp H                      | 105 Hörsaal B (610/966                            | - 13.50                          |
|                       | Gruppe 1: A-J binationale Bac                                                                  | chelor- und Masterstudiengäng                                 | ie                                 | ⊗ ⊟        | патегкаттр н                     | Sitzpl.) (105/01/1.03)                            | - 13:30                          |
|                       | 13980.0004 21W 4SWS VO So<br>Gruppe 2: K-Z                                                     | chuldrecht Allgemeiner Teil am                                | Beispiel des Kaufvertrages (I),    | ⊗ ≞        | Deckenbrock C                    | 105 Hörsaal A1 (597/358<br>Sitzpl.) (105/01/1.02) | <b>29.11.21</b> 10:00<br>- 13:30 |
|                       | 13980.0001 22S 4SWS VO All<br>Kaufvertrages (A) (I)                                            | gemeiner Teil des Bürgerliche                                 | Rechts am Beispiel des             | <b>e</b>   | Voigt T                          | 105 Hörsaal A2 (268/161<br>Sitzpl.) (105/EG/0.04) | <b>04.04.22</b> 10:00<br>- 13:30 |
|                       | 13980.0003 22S 4SWS VO Sc<br>(I)                                                               | huldrecht Allgemeiner Teil am                                 | Beispiel des Kaufvertrages (A)     | <b>∂</b> Ê | Haferkamp H                      | 105 Hörsaal A2 (268/161<br>Sitzpl.) (105/EG/0.04) | <b>17.05.22</b> 14:00<br>- 17:30 |

Veranstaltungen des Wintersemesters erkennen Sie am W, Veranstaltungen des Sommersemesters am S (22S = SoSe 2022; 21W = WS 2021/2022).

**4.** Es öffnet sich die Applikation "**Prüfungstermine**" unter der Registerkarte "Alle Prüfungstermine". Wählen Sie anschließend "**Zur Prüfungsanmeldung**".

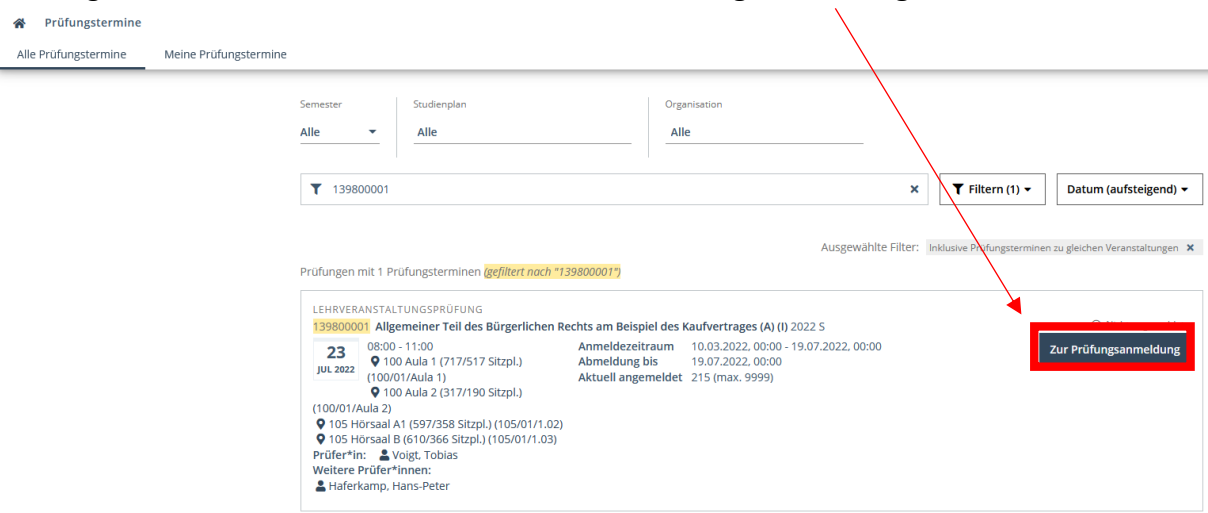

 Kontrollieren Sie, ob Sie im jeweiligen Drop Down-Menü das richtige Studium, sowie den richtigen Studienplankontext gewählt haben, klicken Sie anschließend auf "Anmelden".

| <b>23</b><br>JUL 2022                                                                                                    | 23<br>08:00 - 11:00<br>♀ 100 Aula 1 (717/517 Sitzpl.)<br>(100/01/Aula 1) | Anmeldezeitraum         10.03.2022, 00:00 - 19.07.2022, 00:00           Abmeldung bis         19.07.2022, 00:00           Aktuell agrammeldet         214 (max. 9090) | Nicht angemeldet |
|----------------------------------------------------------------------------------------------------|--------------------------------------------------------------------------|----------------------------------------------------------------------------------------------------|------------------|
| <ul> <li>100 Aula 2 (317/190 Sitzpl.)</li> <li>(100/01/Aula 2)</li> <li>105 Hörsaal A1 (597/358 Sitzpl.) (105/01/1.02)</li> <li>105 Hörsaal B (610/366 Sitzpl.) (105/01/1.03)</li> <li>Prüfer*in: &amp; Voigt, Tobias</li> <li>Weitere Prüfer*innen:</li> </ul> |                                                                          | Studium wählen *<br>1. Prüfung - Rechtswissenschaften (1110 09 135)                                                                                                   |                  |
|                                                                                                    |                                                                          | Studienplankontext wählen *<br>Allgemeiner Teil des BGB am Beispiel des Kaufvertrags und Schuldrecht Allgem 🔻                                                         |                  |
| Haferk                                                                                                    | kamp, Hans-Peter<br>tion [REW13980]<br>scenschaftliche Fakultät          |                                                                                                    |                  |

Anmelden

Zurück

Wenn Ihre Anmeldung erfolgreich war, wird Ihnen dies wie folgt angezeigt. Wird Ihnen angezeigt, dass Ihre Anmeldung wegen einer ausstehenden Berechnung nicht erfolgreich war, versuchen Sie es später erneut.

| Anmeldedetails wählen                                                                                                    |                                                            |                                                                                                    | Bestätigung             |
|----------------------------------------------------------------------------------------------------|------------------------------------------------------------|----------------------------------------------------------------------------------------------------|-------------------------|
| Ihre Anmeldung wurde erfolgreich dur                                                                                               | chgeführt!                                                 |                                                                                                    |                         |
| LEHRVERANSTALTUNGSPRÜFUNG<br>139800001 Allgemeiner Teil des Bürgerlichen Re<br>233 08:00 - 11:00<br>♀ 100 Aula 1 (717/517 Sitzpl.) | chts am Beispiel des I<br>Anmeldezeitraum<br>Abmeldung bis | <b>(aufvertrages (A) (I)</b> 2022 S<br>10.03.2022, 00:00 - 19.07.2022, 00:00<br>19.07.2022, 00:00                                                                                                    | ⊘ Bereits angemeldet    |
| (100/01/Aula 1)                                                                                                    | Aktuell angemeldet<br>Studium<br>Studienplankontext        | 215 (max. 9999)<br>↓ Prufung - Rechtswissenschaften (1110 09 135)<br>♥ Rechtswissenschaften / [] /<br>♥ Kerngebiete des Bürgerlichen Rechts /<br>● Allgemeiner Teil des BG am Beispiel des Kaufvertrags<br>und Schuldrecht Allgemeiner Teil am Beispiel des |                         |
|                                                                                                    |                                                            | Meine Prüfungstermine                                                                                                    | Zu Alle Prüfungstermine |

## II. Kontrolle

Wir empfehlen Ihnen, den Erfolg Ihrer An- bzw. Abmeldung zu überprüfen und ggf. zu dokumentieren. Sie können nun unter **"Prüfungstermine**", Registerkarte **"Meine Prüfungstermine**" ihre Anmeldungen überprüfen.

| KLIPS2.0       Universität zu Köln         Meine Prüfungstermine       Meine Prüfungstermine | ne                                                                                                    |                                                                                                    |                                                |
|----------------------------------------------------------------------------------------------|----------------------------------------------------------------------------------------------------|----------------------------------------------------------------------------------------------------|------------------------------------------------|
|                                                                                              | LEHRVERANSTALTUNGSPRÜFUNG<br>139800001 Allgemeiner Teil des Bürgerlichen Re<br>23<br>10:000 - 100 Aula 1 (717/5175 Sitzpl.)<br>10:001 Aula 1)<br>9 100 Aula 2 (317/190 Sitzpl.)<br>(10:017/Aula 2)<br>9 105 Horsaal At (557/358 Sitzpl.) (105/01/1.02)<br>9 105 Horsaal At (557/358 Sitzpl.) (105/01/1.02)<br>9 105 Horsaal At (557/358 Sitzpl.) (105/01/1.02)<br>9 105 Horsaal At (557/358 Sitzpl.) (105/01/1.02)<br>9 105 Horsaal At (557/358 Sitzpl.) (105/01/1.02)<br>9 Hofferkamp, Hans-Peter<br>Organisation (REW13980)<br>Bechtswissenschaftliche Fakultät | echts am Beispiel des Kaufvertrages (A) (I) 2022 S<br>Anmeldezeitraum 10.03.2022. 00:00 - 19.07.2022. 00:00<br>Abmeldung bis 19.07.2022. 00:00<br>Aktuell angemelde 215 (max. 9999)<br>Studium 1. Prüfung - Rechtswissenschaften (1110 09 135)<br>Studienplankontext ♥ Rechtswissenschaften / [] /<br>♦ Kengebiete des Bürgerlichen Rechts /<br>● Allgemeiner Teil des BGB am Beispiel des Kaufvertrags<br>und Schuldrecht Allgemeiner Teil am Beispiel des | Bereits angemeidet     X Zur Prüfungsabmeidung |

### III. Prüfungsabmeldung

Klicken Sie in der Applikation "**Prüfungstermine**", Registerkarte "**Meine Prüfungstermine**" auf die entsprechende Prüfung und auf "**Zur Prüfungsabmeldung**".

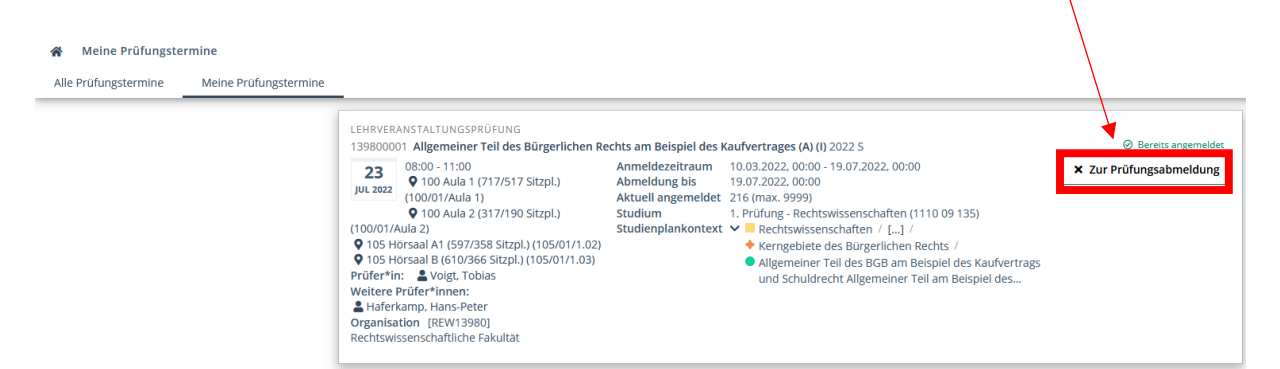

Ihre erfolgreiche Abmeldung wird Ihnen sodann bestätigt.

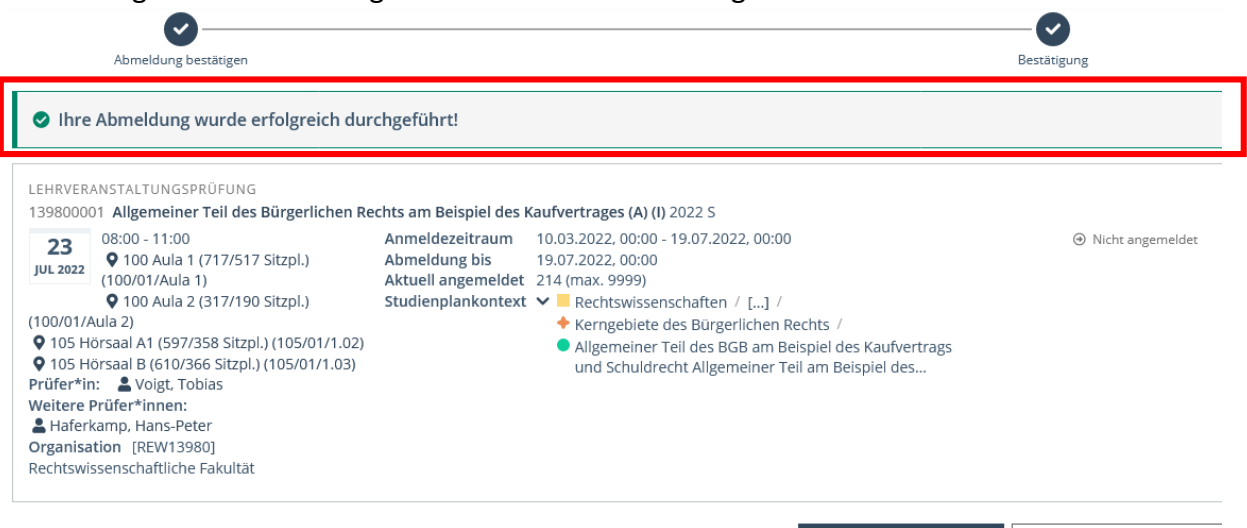

Meine Prüfungstermine

Zu Alle Prüfungstermine

# IV. Wichtige Hinweise

Es obliegt Ihnen, sich rechtzeitig zu den Prüfungen anzumelden. Die Frist endet um 24:00 Uhr des siebten Tages vor dem Termin, um 00:00 Uhr des sechsten Tages vor der Klausur ist die An- und Abmeldung nicht mehr möglich.

Wir empfehlen dringend, nicht bis zum letzten Augenblick zu warten! Probleme mit der Anmeldung, die in Ihrer Sphäre liegen (technische Probleme mit dem Rechner, fehlender Webzugriff usw.) gehen stets zu Ihren Lasten.

Haben Sie ein Problem mit der An- oder Abmeldung, wenden Sie sich in der Frist an das Prüfungsamt, optimaler Weise per Mail von Ihrem Uniaccount (s. o.). Meldungen an den KLIPS-Support, einen Lehrstuhl, Prüferin oder Prüfer usw. sind **nicht** fristwahrend!

Ist keine Anmeldung im System gespeichert, gehen wir davon aus, dass Sie sich nicht angemeldet haben. Eine Wertung der Arbeit ist dann ausgeschlossen. Dokumentieren Sie Ihre Prüfungsanmeldungen!

Eine vollständige Bedienungsanleitung für KLIPS 2.0 (einschließlich Veranstaltungsbelegung, Self-Service-Funktionen usw.) finden Sie auf <u>https://klips2-</u> support.uni-koeln.de/online-hilfe-studierende-neues-design/pruefungen/anmeldung-zupruefungen.